## MT USB 数字显微镜

### **MT1302USB**

## 使用说明书

恭喜你购买了 MiView USB 数字显微镜!

MiView USB 数字显微镜是一个令人兴奋的新产品,它可以让你看清肉眼无法看清的许多微小物体,而且应用广泛,比如,

- 工业观测,如印刷电路板、精密机械等
- 皮肤检视
- 头皮检视
- 助视器,协助视障人士阅读
- 电子生产品质检测观测
- 学校研究工具
- 动物解剖检视
- 植物生长观测
- 纺织检视
- 古玩鉴定
- 印刷检视
- 其他很多很多......

MiView 手持显微镜和计算机连接,容易操作。安装好附带光盘里面的软件,就可以轻松的进行拍照、动态录影、定时拍照和测量等功能。

为了你能够尽情的享受使用 MiView 手持显微镜,请务必详阅本使用说明书!

# 目录

| 目录       2         * 品规格       3         发全警告及注意事项       3         * 品配件       4         电脑系统配置要求       4         软件安装过程       5         视窗 XP 系统软件安装步骤       5         视窗 Vista 系统安装步骤       9         数字显微镜的操作方法       13         AiViewCap 应用软件使用说明       14         工具栏按钮说明       15         缩略图注释       16         拍照       16         克制影片       17         定时拍照       18         #UM#       18          |
|----------------------------------------------------------------------------------------------------|
| * 品规格       3         安全警告及注意事项       3         * 品配件       4         电脑系统配置要求       4         女件安装过程       5         视窗 XP 系统软件安装步骤       5         视窗 Vista 系统安装步骤       9         数字显微镜连接示意图       12         数字显微镜的操作方法       13         fiViewCap 应用软件使用说明       14         工具栏按钮说明       15         缩略图注释       16         拍照       16         录制影片       17         定时拍照       18         每次如此       18 |
| 安全警告及注意事项       3         运品配件       4         电脑系统配置要求       4         次件安装过程       5         视窗 XP 系统软件安装步骤       5         视窗 Vista 系统安装步骤       9         数字显微镜连接示意图       12         数字显微镜的操作方法       13         AiViewCap 应用软件使用说明       14         工具栏按钮说明       15         缩略图注释       16         点制影片       17         定时拍照       18         种学说如件       18                                           |
| 本品配件       4         电脑系统配置要求       4         软件安装过程       5         视窗 XP 系统软件安装步骤       5         视窗 Vista 系统安装步骤       9         数字显微镜连接示意图       12         数字显微镜的操作方法       13         MiViewCap 应用软件使用说明       14         工具栏按钮说明       15         缩略图注释       16         丸開影片       17         定时拍照       18         供送地和性       10                                                                     |
| L脑系统配置要求       4             次件安装过程       5             视窗 XP 系统软件安装步骤       5             视窗 Vista 系统安装步骤       9             牧字显微镜连接示意图       12             牧字显微镜的操作方法       13             diViewCap 应用软件使用说明       14             工具栏按钮说明       15             缩略图注释       16             和照       16             和影片       17             定时拍照       18             出路       18                          |
| 次件安装过程       5         视窗 XP 系统软件安装步骤       5         视窗 Vista 系统安装步骤       9         数字显微镜连接示意图       12         数字显微镜的操作方法       13         MiViewCap 应用软件使用说明       14         工具栏按钮说明       15         缩略图注释       16         拍照       16         定时拍照       18         供送如供       19                                                                                                    |
| 视窗 XP 系统软件安装步骤       5         视窗 Vista 系统安装步骤       9         数字显微镜连接示意图       12         数字显微镜的操作方法       13         MiViewCap 应用软件使用说明       14         工具栏按钮说明       15         缩略图注释       16         丸開影片       17         定时拍照       18         批述如体       10                                                                                                    |
| 视窗 Vista 系统安装步骤       9         数字显微镜连接示意图       12         数字显微镜的操作方法       13         MiViewCap 应用软件使用说明       14         工具栏按钮说明       15         缩略图注释       16         拍照       16         束制影片       17         定时拍照       18                                                                                                    |
| 数字显微镜连接示意图       12         数字显微镜的操作方法       13         AiViewCap 应用软件使用说明       14         工具栏按钮说明       15         缩略图注释       16         拍照       16         录制影片       17         定时拍照       18         #W###       10                                                                                                    |
| 数字显微镜的操作方法       13         fiViewCap 应用软件使用说明       14         工具栏按钮说明       15         缩略图注释       16         拍照       16         录制影片       17         定时拍照       18         #W###       10                                                                                                    |
| AiViewCap 应用软件使用说明       14         工具栏按钮说明       15         缩略图注释       16         拍照       16         录制影片       17         定时拍照       18         #W###       10                                                                                                    |
| 工具栏按钮说明                                                                                                    |
| 缩略图注释       16         拍照       16         录制影片       17         定时拍照       18         台送如件       12                                                                                                    |
| 拍照                                                                                                    |
| 录制影片                                                                                                    |
| 定时拍照                                                                                                    |
|                                                                                                    |
| 反达邮件                                                                                                    |
| 另存为                                                                                                    |
| 菜单栏功能说明19                                                                                                    |
| 文件19                                                                                                    |
| 设置19                                                                                                    |
| 拍摄21                                                                                                    |
| 帮助                                                                                                    |
| 放大倍率                                                                                                    |
| 全屏显示和返回                                                                                                    |
| 照片观看和测量                                                                                                    |
| 影片播放                                                                                                    |
| <b>友障解决方法</b>                                                                                                    |
| 常见问题维修                                                                                                    |
| 问与答                                                                                                    |

### 产品规格

- ◆ 电脑操作系统: 视窗 XP SP2 或 Vista
- ◆ 产品接口: USB 2.0
- ◆ 光学芯片: CMOS 130 万象素
- ◆ 照片象素: 1280x1024,640x480,320x240
- ◆ 颜色: 24bit RGB
- ◆ 光学镜头: 双轴 27 倍 & 100 倍 显微镜头
- ◆ 手动调焦范围: 8 毫米到 300 毫米
- ◆ 放大倍数: 10 倍到 200 倍
- ◆ 自动白平衡.
- ◆ 自动曝光
- ◆ 光源: 内置8个可调暖白发光灯
- ◆ 电源: 5V 电脑 USB 电源
- ◆ 尺寸: 12 厘米 (长) x 3.6 厘米 (直径)

### 安全警告及注意事项

- 1. 请勿用手指接触镜头或灯,以免弄脏镜头或发生危险。
- 2. 请勿自行拆解产品或改变内部结构,以免损坏产品或发生电击等危险事故。
- 请勿自行维修产品,拆开盖子可能导致电击等危险,如需维修,请找售后服务人员。
- 4. 储存及使用环境:温度:零下 10°C~45°C,湿度:45%~85%,这样,可以延长产 品使用寿命。
- 不允许任何液体接触产品。如果不慎有水或其他液体进入数字显微镜内部,请立即从电脑拔下 USB 线,继续使用产品可能导致电源短路、引起燃烧危险,请勿用 吹风机吹干,立即送维修部维修。
- 请勿用任何清洁剂或挥发性溶液擦拭产品内外,否则可能损坏镜头或丝印。只能 用干净的软布对产品外壳进行清洁。
- 7. 请勿将产品放置在发热源附近或直接暴露在火源周围,以免损坏镜头和外壳。
- 8. 若镜头或透明取景窗脏污、弄潮,最好使用干燥、不含麻布的软布或专业镜头纸 进行擦拭。
- 9. 请注意 USB 线的放置,避免人员绊倒,或产品摔落。
- 10. 在长时间不使用产品时,请记住从电脑拔下产品或关闭产品电源。.
- 11. 使用产品前,请务必详细阅读本产品使用说明书.

## 产品配件

- 1. 1个 USB 数字显微镜
- 2. 1张软件安装光盘和快速说明书
- 3. 1个塑料底座
- 4. 2个透明罩

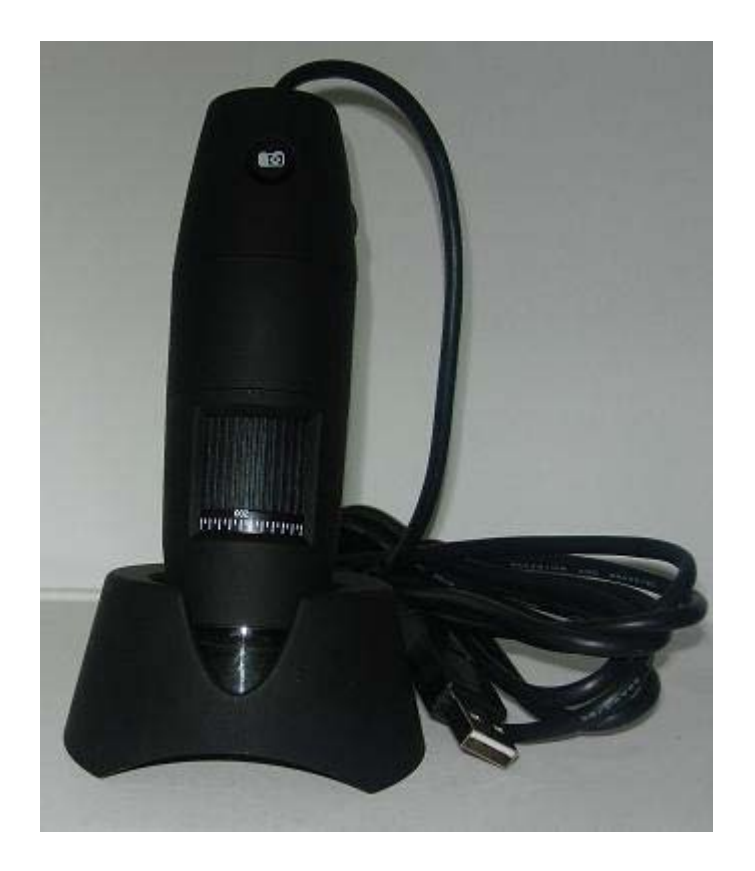

## 电脑系统配置要求

电脑最低配置:

- ①. 系统: 视窗 XP SP2 或 Vista
- 2. CPU: Pentium IV 1.0G, Celeron, AMD Athlon
- ③. 光驱
- ④. 可用的 USB 口(如果 USB 是 1.1 标准,,请用光盘里面的 MiviewCap-Beta.exe 软件)
- ⑤. 256MB内存
- ⑥. 100MB 硬盘空间
- ⑦. 16 位显卡

#### 推荐电脑配置:

- √ 系统:视窗 XP SP2 或 Vista 或以上
- √ CPU: Pentium IV 1.6G, Celeron, AMD Athlon 或以上
- √ 光驱
- √ USB 2.0 接口
- √ 512MB 内存或更大
- √ 10GB 硬盘空间或更大
- √ 16 位显卡或以上

## 软件安装过程

- I. 电脑启动后,把软件安装光盘放到光驱里,软件安装完成前,请勿连接 USB 数字显微镜到电脑.
- II. 选择软件"Install Software"进行安装, 然后点击"完成"安装.
- III. 软件安装完成后, 如果电脑提示需要重新启动电脑, 请重新启动电脑.

## 视窗 XP 系统软件安装步骤

1. 请把软件安装光盘放到光驱,会自动弹出下图窗口。否则请打开光盘双击"AUTORUN.EXE"弹出 下图窗口。

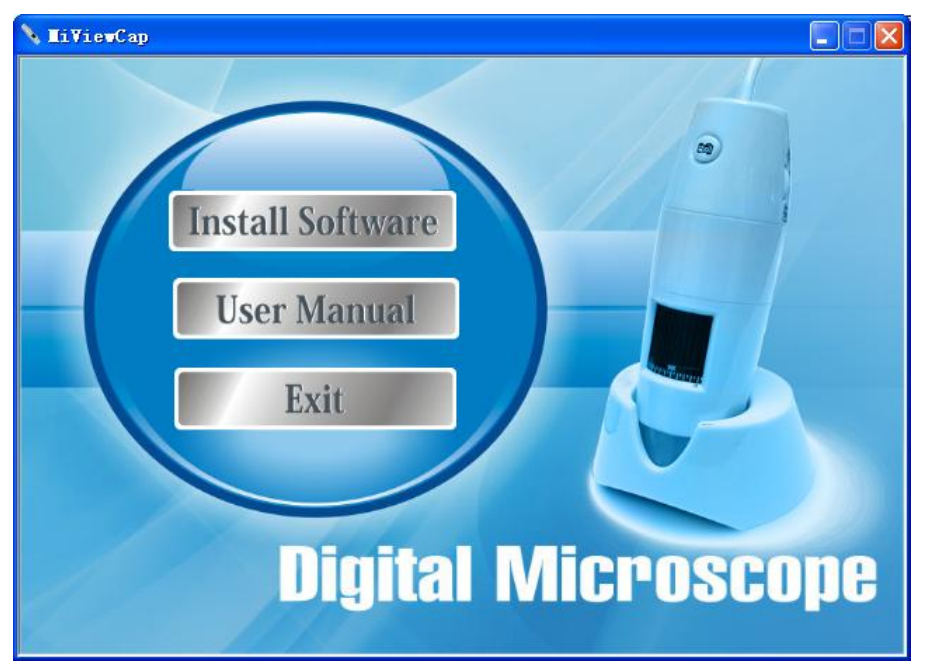

2. 点击"Install Software",将弹出下图窗口. 单击"下一步"继续安装或"取消"放弃安装。

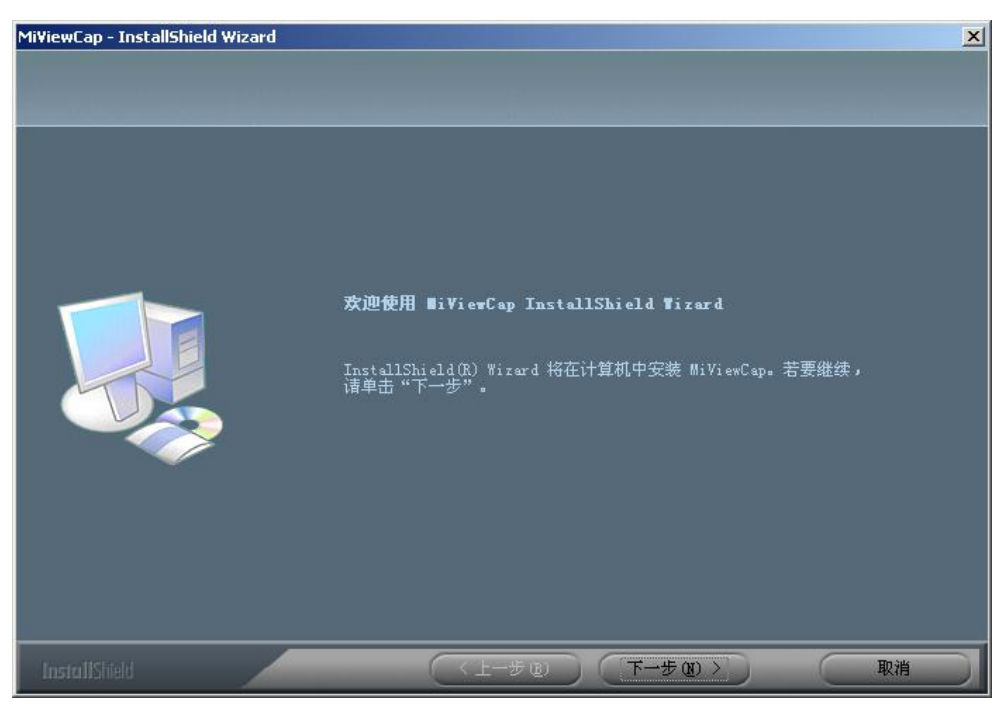

3. 点击"下一步",将弹出"最终用户使用协议"窗口.如果你接受本协议,请单击"下一步"继续安装, 否则点击"取消"放弃安装.

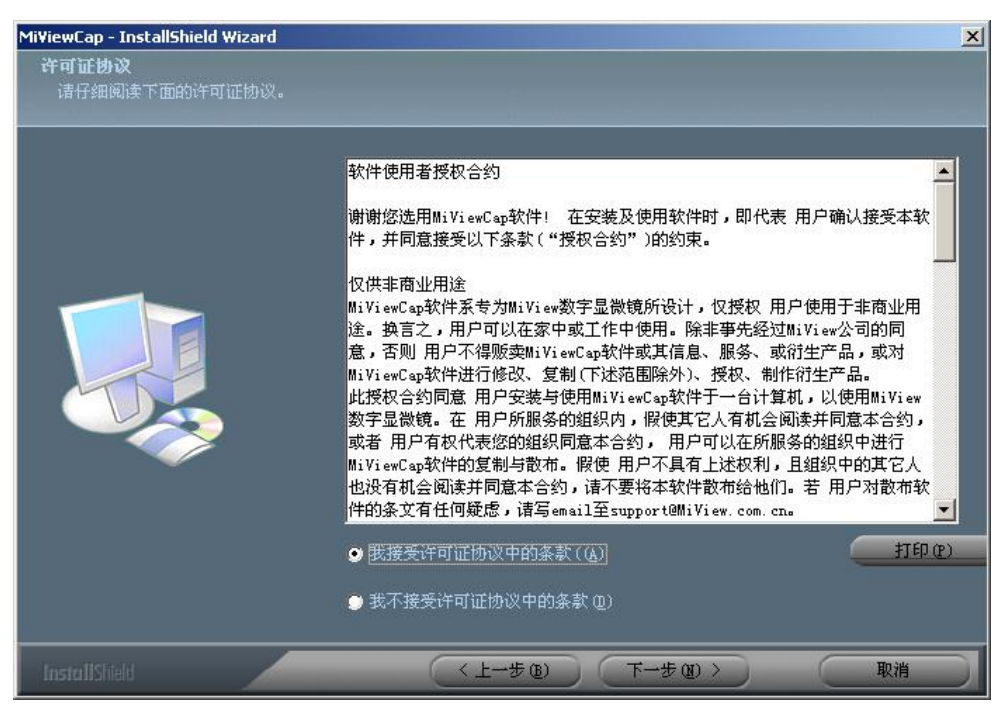

4. 点击"下一步"弹出下图窗口,单击"安装"开始安装运用软件.

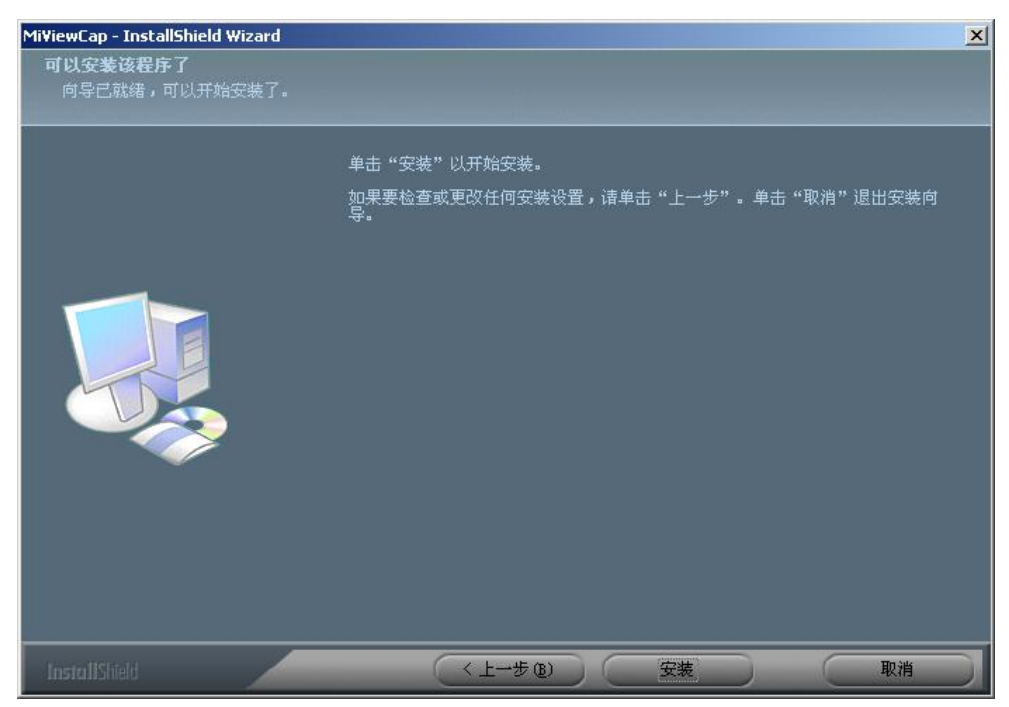

5. 在安装运用软件过程中,你将看到下图窗口的进度显示。这时,如果你点击"取消"按钮,则会放弃安装。

### MT 数字显微镜使用说明书

| MiViewCap - InstallShield Wizard<br>安装状态 |                           |
|------------------------------------------|---------------------------|
|                                          | MiViewCap 安装程序正在执行所请求的操作。 |
|                                          | 安裝                        |
|                                          |                           |
| InstallShield                            | 取消                        |

6. 直到弹出下图窗口,并点击"完成"按钮,运用软件安装完成.

| Mi¥iewCap - InstallShield Wizard |                                                   |
|----------------------------------|---------------------------------------------------|
|                                  |                                                   |
|                                  | InstallShield Wizard 完成                           |
|                                  | InstallShield Wizard 已成功安装 MiViewCap,单击"完成"以退出向导。 |
|                                  |                                                   |
| InstallShield                    | (上一步®)(完成) 取消                                     |

7. 请把 USB 数字显微镜插到电脑的 USB 口上并打开设备电源,电脑系统将弹出发现新硬件的窗口如下 图。

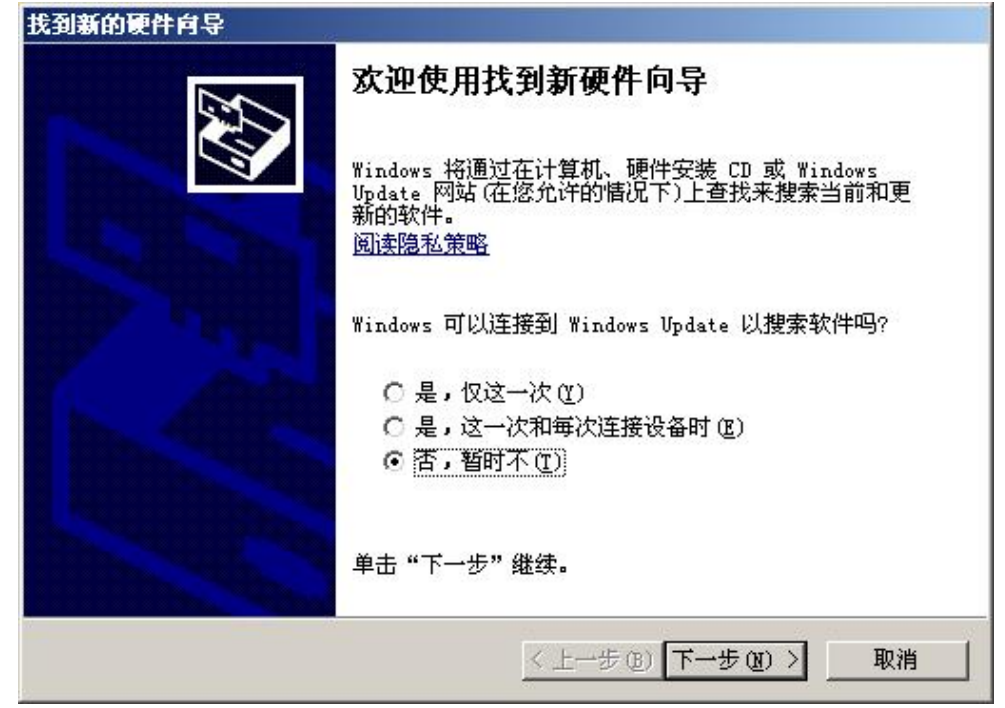

8. 选择"否,暂时不",点击"下一步",弹出下图。

| 找到新的硬件向导 |                                                     |
|----------|-----------------------------------------------------|
|          | 这个向导帮助您安装软件:<br>MiView USB Digital Microscope       |
|          | 如果您的硬件带有安装 CD 或软盘,请现在将<br>其插入。                      |
|          | 您期望向导做什么?<br>● 自动安装软件(推荐)(1)<br>○ 从列表或指定位置安装(高级)(2) |
|          | 要继续,请单击"下一步"。                                       |
|          | <上一步(B) 下一步(B) > 取消                                 |

9. 选择"自动安装软件(推荐)",点击"下一步"继续安装,直到弹出以下警告窗口。

| 1 |                                                                       |
|---|-----------------------------------------------------------------------|
|   | Miview USB Digital Microscope                                         |
|   | 没有通过 Windows 徽标测试,无法验证它同 Windows XP<br>的相容性。( <u>告诉我为什么这个测试很重要。</u> ) |
|   | 继续安装此软件会立即或在以后使系统变得不稳定。<br>Biggaseft 建议你很在停止此实装,并同硬件供应商               |
|   | 联系,以获得通过 Tindows 数标测试的软件。                                             |
|   |                                                                       |
|   |                                                                       |

10. 点击"仍然继续",直到弹出以下窗口,点击"完成",设备安装完成。

| 找到新的硬件向导 |                                                                         |  |  |  |
|----------|-------------------------------------------------------------------------|--|--|--|
|          | <b>完成找到新硬件向导</b><br>该向导已经完成了下列设备的软件安装:<br>MiView USB Digital Microscope |  |  |  |
|          | 要关闭向导,诸单击"完成"。                                                          |  |  |  |

现在你可以轻松随意的使用 USB 数字显微镜了。

## 视窗 Vista 系统安装步骤

1. 请把软件安装光盘放到光驱,会自动弹出下图窗口。否则请打开光盘双击" AUTORUN.EXE "弹出 下图窗口。

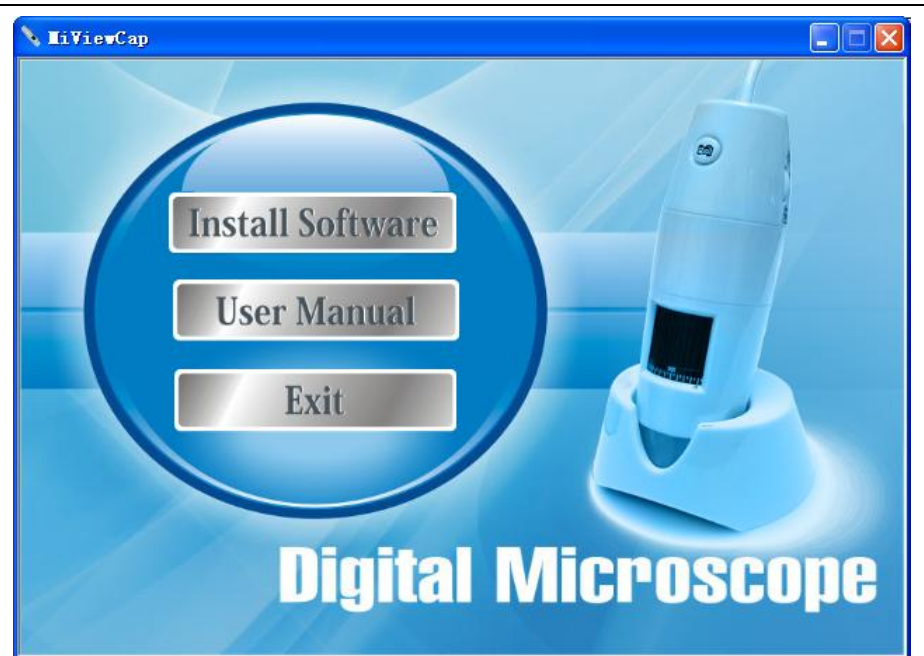

- 2. 你将看到"用户帐户控制"窗口.,请点击"允许"继续安装或"取消"放弃安装。
- 3. 点击"Install Software"进行安装,你将看到下图窗口,点击"下一步"继续安装。

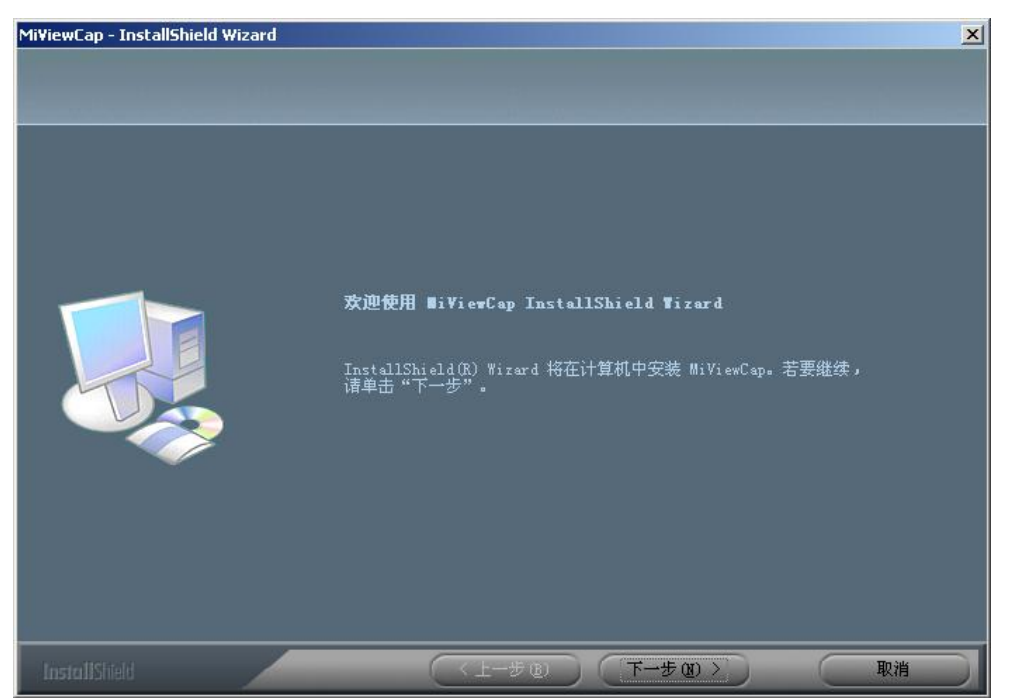

你将看到最终用户使用协议.如果你接受本协议,请单击"下一步"继续安装,否则点击"取消"放弃安装.

| Mi¥iewCap - InstallShield Wizard |                                                                                                    | × |
|----------------------------------|----------------------------------------------------------------------------------------------------|---|
| <b>许可证协议</b><br>请仔细阅读下面的许可证协议。   |                                                                                                    |   |
|                                  | 软件使用者授权合约           谢谢您选用MiViewCap软件! 在安装及使用软件时,即代表 用户确认接受本软件,并同意接受以下条款("授权合约")的约束。           仅供非商业用途           MiViewCap软件系专为MiView数字显微镜所设计,仅授权 用户使用于非商业用。           该有之,用户可以在家中或工作中使用。除非事先经过MiView公司的同意,否则 用户不得贩卖MiViewCap软件或其信息、服务、或衍生产品,或对MiViewCap软件进行修改、复制(下述范围除外)、授权、制作衍生产品。           此授权合约同意 用户安装与使用MiViewCap软件于一台计算机,以使用MiViewCap软件进行修改、复制(下述范围除外)、授权、制作衍生产品。           此授权合约同意 用户安装与使用MiViewCap软件于一台计算机,以使用MiViewCap软件的复制与散布。假使 用户可以在所服务的组织中选行MiViewCap软件的复制与散布。假使 用户不具有上述权利,且组织中的其它人也没有机会阅读并同意本合约,请不要将本软件散布给他们。若 用户对散布软件的条文有任何疑虑,请写email至supporteMiView.com.cm。           • 既接任可证协议中的条款(小)           • 我不接受许可证协议中的条款(小) | • |
| InstallShield                    | (上一步 (L) 下一步 (L) > 取消                                                                                                    |   |

5. 继续安装,将弹出下图窗口,点击"安装"开始安装运用程序,点击"取消"放弃安装.点击"返回"返回上一页.

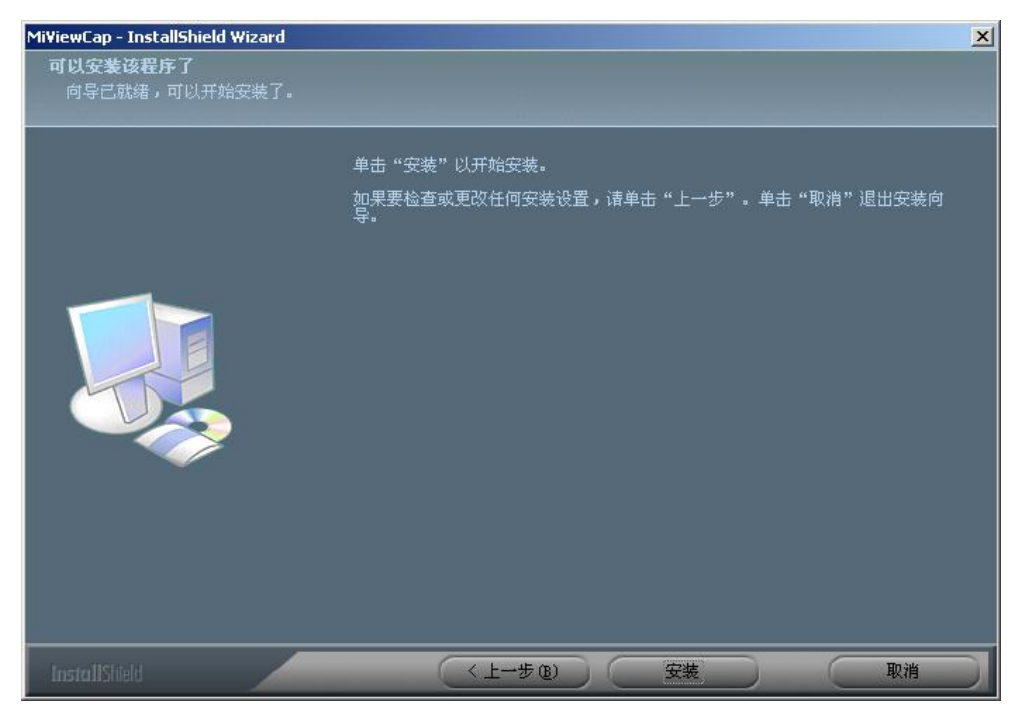

在安装运用软件过程中,你将看到下图窗口的进度显示。这时,如果你点击"取消"按钮,则会放弃安装。

| Mi¥iewCap - InstallShield Wizard | ×                         |
|----------------------------------|---------------------------|
| 安装状态                             |                           |
|                                  |                           |
|                                  | MiViewCap 安装程序正在执行所请求的操作。 |
|                                  | 安装                        |
|                                  |                           |
| InstallShield                    | 取消                        |

7. 直到你看到弹出下图窗口,并点击"完成"按钮,运用软件安装完成.

| Mi¥iewCap - InstallShield Wizard |                                                                              |
|----------------------------------|------------------------------------------------------------------------------|
|                                  | InstallShield Wizard 完成<br>InstallShield Wizard 已成功安装 MiViewCap,单击"完成"以退出向导。 |
|                                  |                                                                              |
| InstallShield                    | ( ( 上-步 (2)) ( 完成) ( 取消)                                                     |

8. 请把 USB 数字显微镜插到电脑的 USB 口上,电脑系统将自动地寻找并安装驱动程序,直到你看到"你的新设备安装完成并可以使用"的信息.

现在你可以轻松随意的使用 USB 数字显微镜了.

## 数字显微镜连接示意图

i. USB 数字显微镜 USB 头插到电脑 USB 口如下图

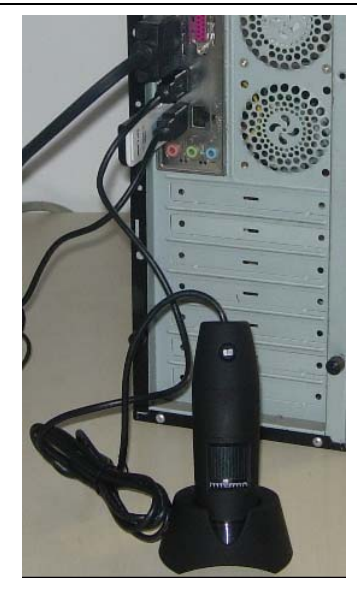

ii. USB 数字显微镜一侧有 1 个滚动开关: 电源开关和照明度调节。

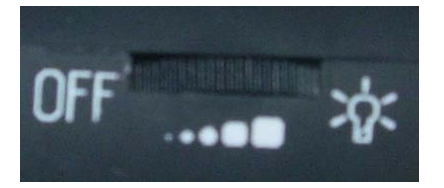

## 数字显微镜的操作方法

①. 为了看到正立的图像,建议如下图持握 USB 数字显微镜

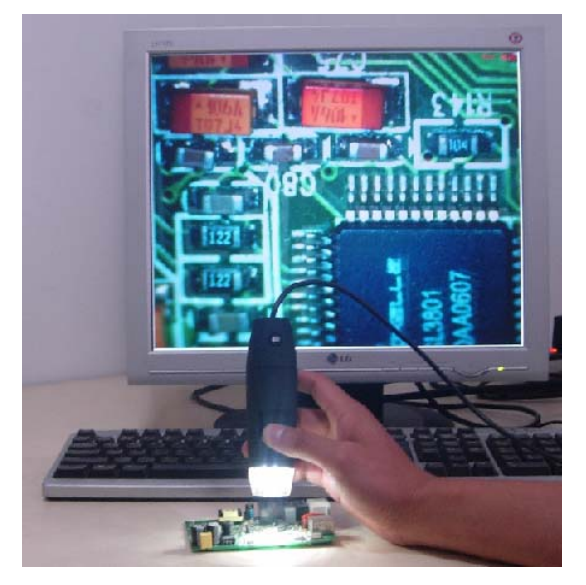

- ②. 显微镜靠近被观测物体,显微镜和被观测物体之间的距离(物距)不要超过 30 厘米。
- ③. 调整焦距:固定物距的情况下,用手指转动滚筒直到看到最清晰的图像。
- ④. 显微镜越靠近物体,放大倍数就越大(10倍到200倍)。
- ⑤. 当被观测物体贴着显微镜透明件时,转动滚筒会得到2个清晰图片的位置,长透明罩:放大倍数为 60倍和200倍;短透明罩:放大倍数为80倍和150倍。如果需要观测其他倍数的图像,你需要调整 显微镜和物体的距离甚至需要取下透明罩来调这个物距。

## MiViewCap 应用软件使用说明

注释: 启动 MiViewCap 程序前,请确定 USB 数字显微镜已经和电脑正确连接并打开电源。

鼠标双击桌面上的<sup>Mi Vi ewCap</sup> 图标, 打开 Mi ViewCap 程序, 主界面如下:

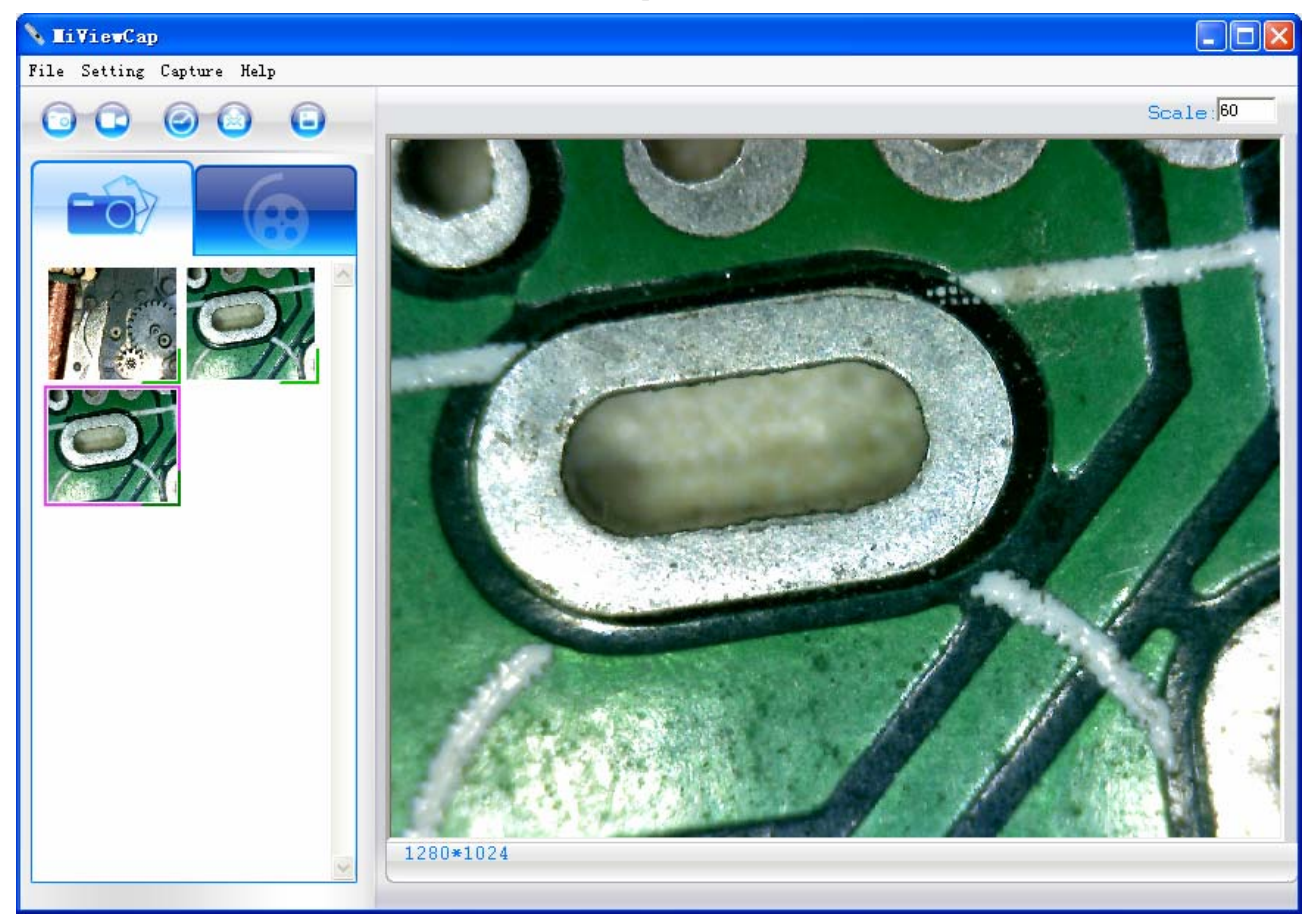

打开 MiViewCap 程序后,如果没有发现 USB 数字显微镜,主界面将会有如下图信息提示:

#### MT 数字显微镜使用说明书

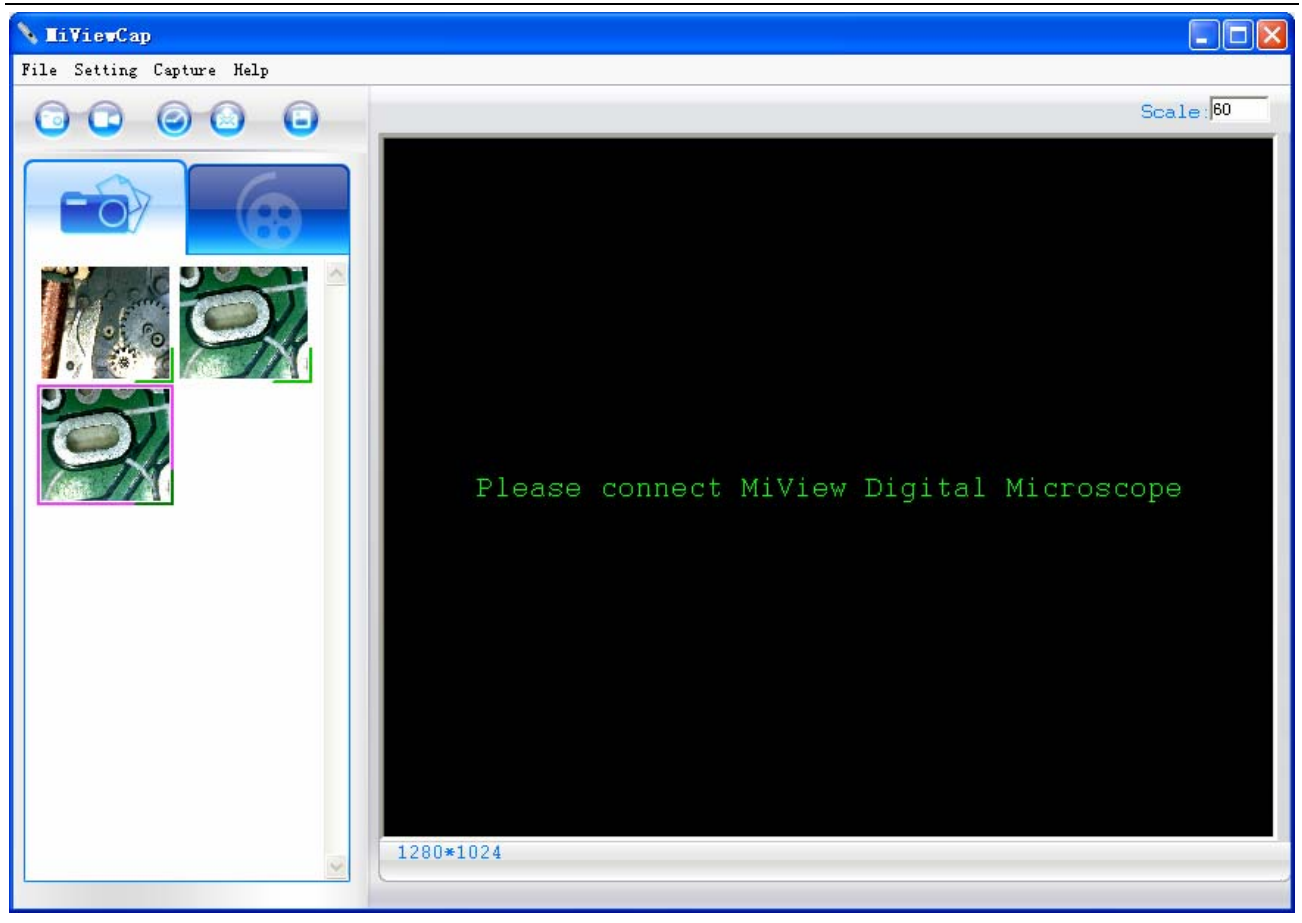

## 工具栏按钮说明

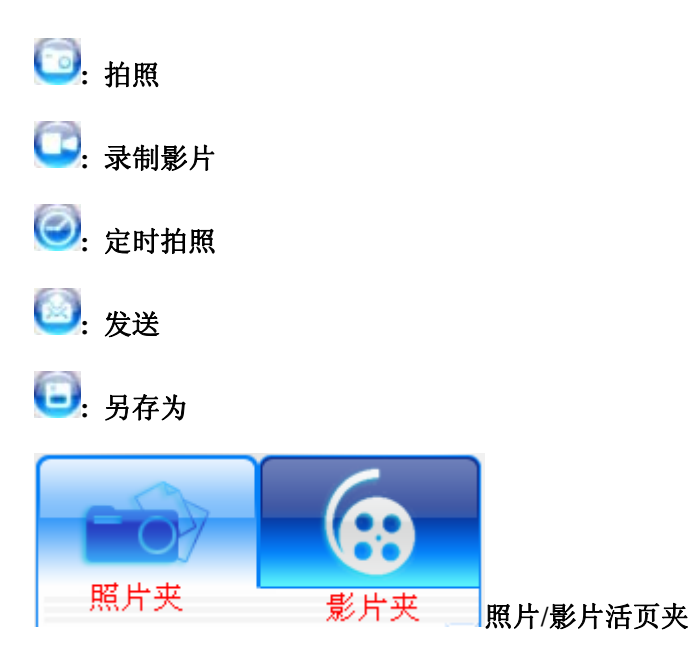

照片/影片活页夹在软件主界面的左边,放置已拍照片或影片的缩略图。

关闭软件时不会自动删除活页夹里的照片或影片,因此,为了有用照片和影片的安全及电脑性能的考虑, 建议关闭软件前,保存需要的照片和影片,清空活页夹。(已拍照片和影片放置于"我的文档/MiView Files")

#### 缩略图注释

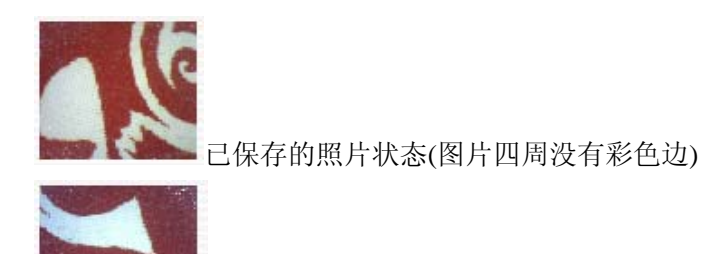

▲ 未保存的照片状态(图片右下角有绿彩边)

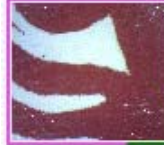

被选中的照片或影片,这时,点击鼠标右键弹出一个下拉菜单或工具条上的按钮,就可以进行观看(双击)、保存、发送邮件、画图打开、删除等操作。

### 拍照

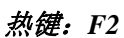

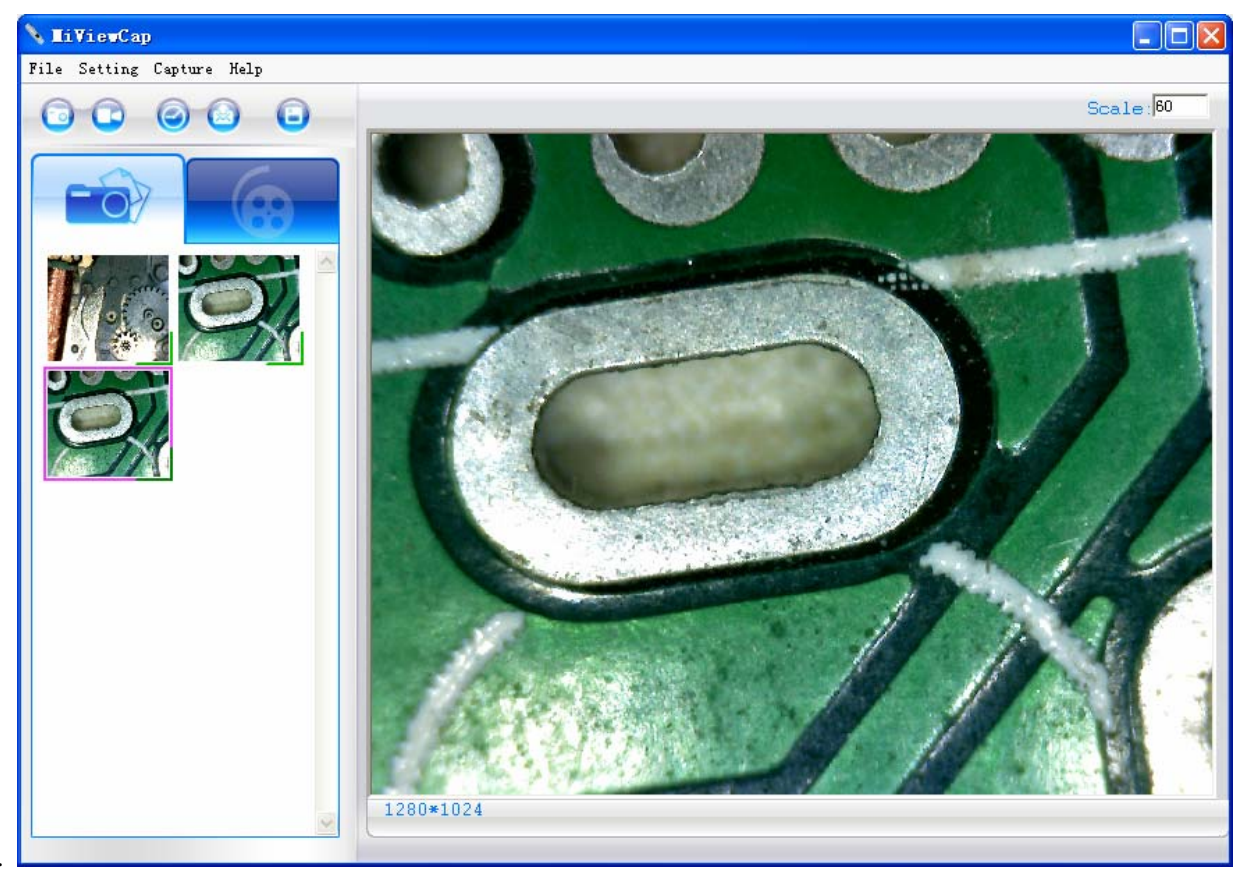

#### 录制影片

操作方法:点击工具条上的 按钮(备注:下图的活页夹为照片活页夹状态)。

录像机设定:

- 1. 帧率:每秒显示图片或图像的张数,1~30。
- 2. 时间: 设定录制影片的时间, 以免影片文件过大。时间范围: 1~99999秒
- 3. **压缩设置:** 可以选择影片压缩的格式,减小影片文件占用硬盘空间。压缩程序根据电脑系统自动 加载。不同压缩格式呈现不同影片质量。

热键: F3 一开始, F4 一停止

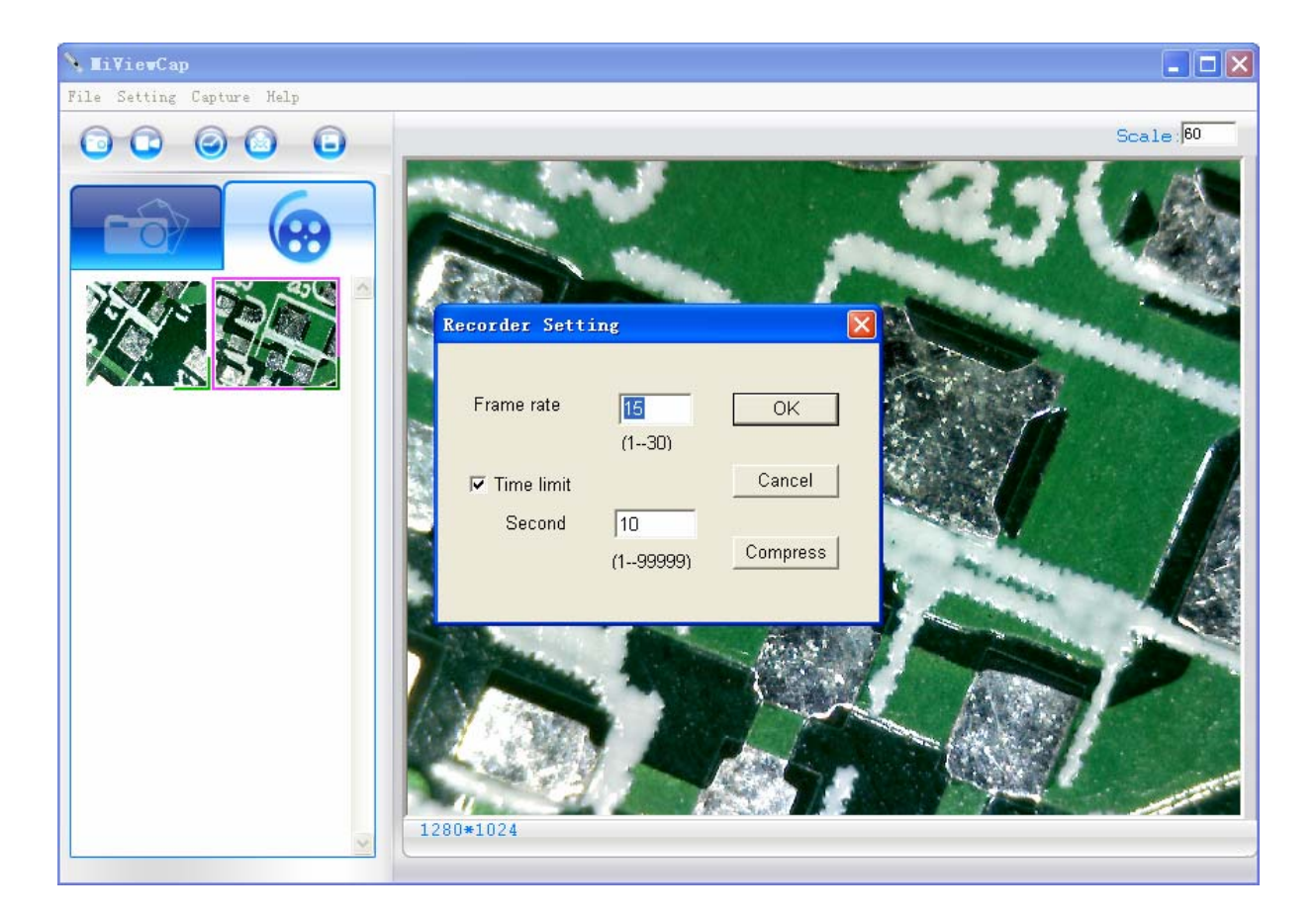

#### 定时拍照

操作方法:点击工具条上的 安钮。

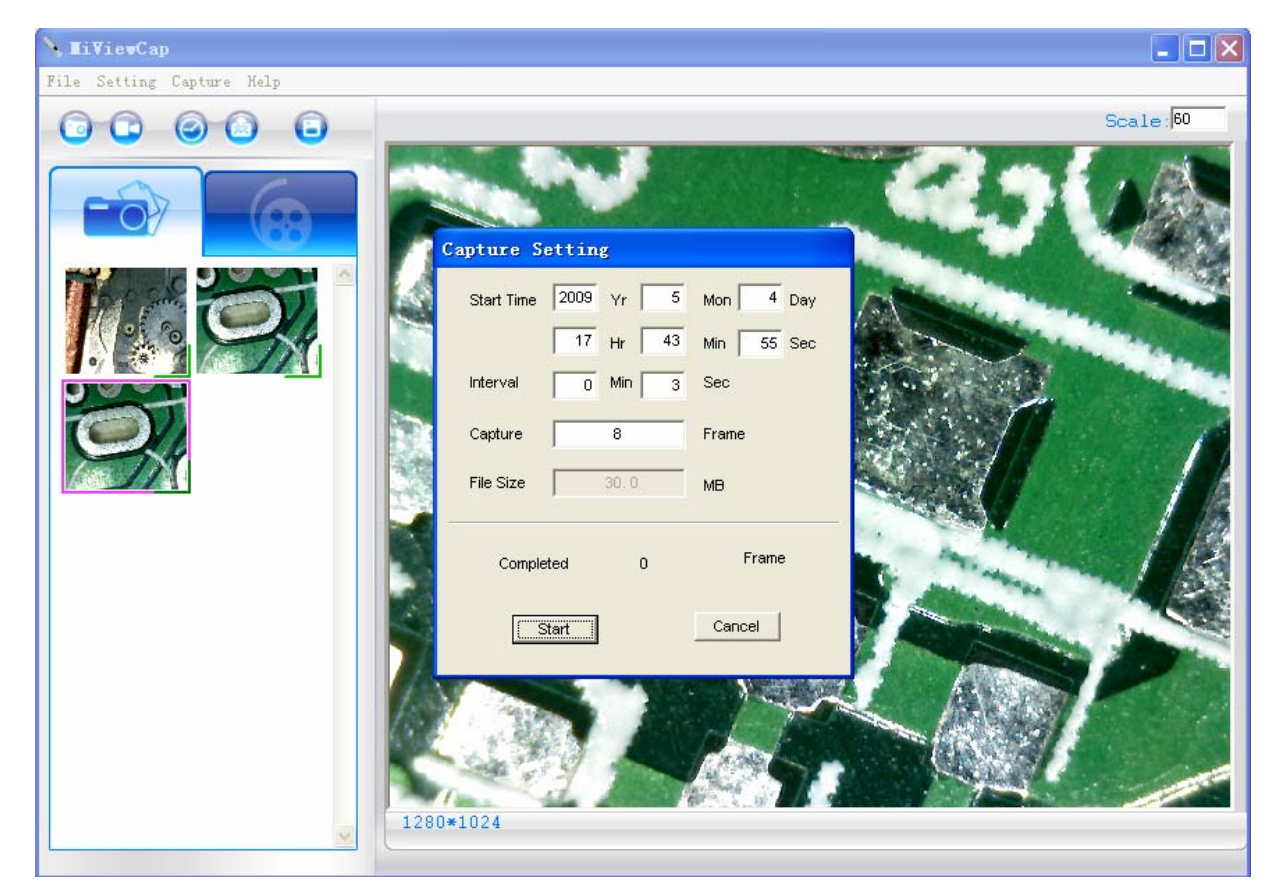

### 发送邮件

操作方法:选中一张已拍照片或影片,点击工具条上的22按钮,系统就会自动弹出发邮件软件。

| 🗈 see picture                                   |                           |            |        |               |                 |                |    |
|-------------------------------------------------|---------------------------|------------|--------|---------------|-----------------|----------------|----|
| <u>Eile</u>                                     | dit <u>V</u> iew          | Insert     | Format | <u>T</u> ools | <u>M</u> essage | Help           |    |
| Send                                            | K                         | Сору       | Paste  | Undo          | Che             | <b>/</b><br>ck | >> |
| Den Con                                         | andyye25                  | @gmail.co  | m      |               |                 |                |    |
| Subject:                                        | Subject: see picture      |            |        |               |                 |                |    |
| Attach:                                         | Cap.jp                    | g (296 KB) | )      |               |                 |                |    |
| Arial                                           |                           | ~          | 10 💌   | E, B          | ΙÜ              | <u>A</u> ,   ; |    |
| Hi Guys, Please see the picture!! Best regards, |                           |            |        |               |                 |                |    |
| Andy                                            | - 000 (K. 1996) (K. 1997) |            |        |               |                 |                | ×  |

#### 另存为

操作方法:选中一张已拍照片或影片,点击工具条上的 按钮,照片或影片(照片可以存为"jpg"或"bmp" 格式)可以存储到指定的硬盘位置.

| Save As       |                     |          | ? 🛛    |
|---------------|---------------------|----------|--------|
| Save in: [    | My Documents        | - ÷ ÷    | * 📰 *  |
| MiView files  |                     |          |        |
| My Music      |                     |          |        |
| My Picture:   | 5                   |          |        |
| My Skype F    | Pictures            |          |        |
| My Skype V    | Wallpapers          |          |        |
|               |                     |          |        |
| -             |                     |          |        |
| File name:    | date                |          | Save   |
|               | F                   |          |        |
| Save as type: | JPEG Files(*.jpg)   | <u> </u> | Lancel |
|               | JPEG Files(*.jpg)   |          |        |
|               | Bitmap Files(".bmp) |          |        |

## 菜单栏功能说明

### 文件

在照片或影片夹里选中一张已拍照片或影片,点击菜单栏上的"文件"按钮或鼠标右键,弹出下拉菜单对选中的照片或影片进行相应的操作。 说明:打开 – 打开已选的文件进行观看测量或播放

#### 设置

点击菜单栏上的"设置"按钮,弹出下拉菜单: 1. 点击"视频设置"弹出下图:根据提示进行视频图像调整。

| Video Setting |                    |      |                          |         |  |  |
|---------------|--------------------|------|--------------------------|---------|--|--|
|               | -Video Capture Dev | vice |                          |         |  |  |
|               | Device Na          | me   | MiView USB Digital Micro | scope 🔽 |  |  |
|               | Device Setting     |      |                          |         |  |  |
|               | Video              |      | 1280*1024                | •       |  |  |
| [             | Video Properies    |      |                          |         |  |  |
|               | Brightness         |      | J                        | 128 📩   |  |  |
|               | Contrast           |      |                          | 16      |  |  |
|               | Saturation         |      | J                        | 21 +    |  |  |
|               | Sharpness          | —,–  |                          | 2 +     |  |  |
|               | Gamma              |      |                          | - 64 1  |  |  |
|               | Default            |      | OK                       | Exit    |  |  |

2. 在"实时影片浏览"区域添加"十字线、刻度尺、画圆和时间": 点击"十字线/刻度尺/画圆/时间"或 鼠标移到"实时影片浏览"区域点击左键,弹出下拉菜单,选中你需要增加的项目如下图.

#### MT 数字显微镜使用说明书

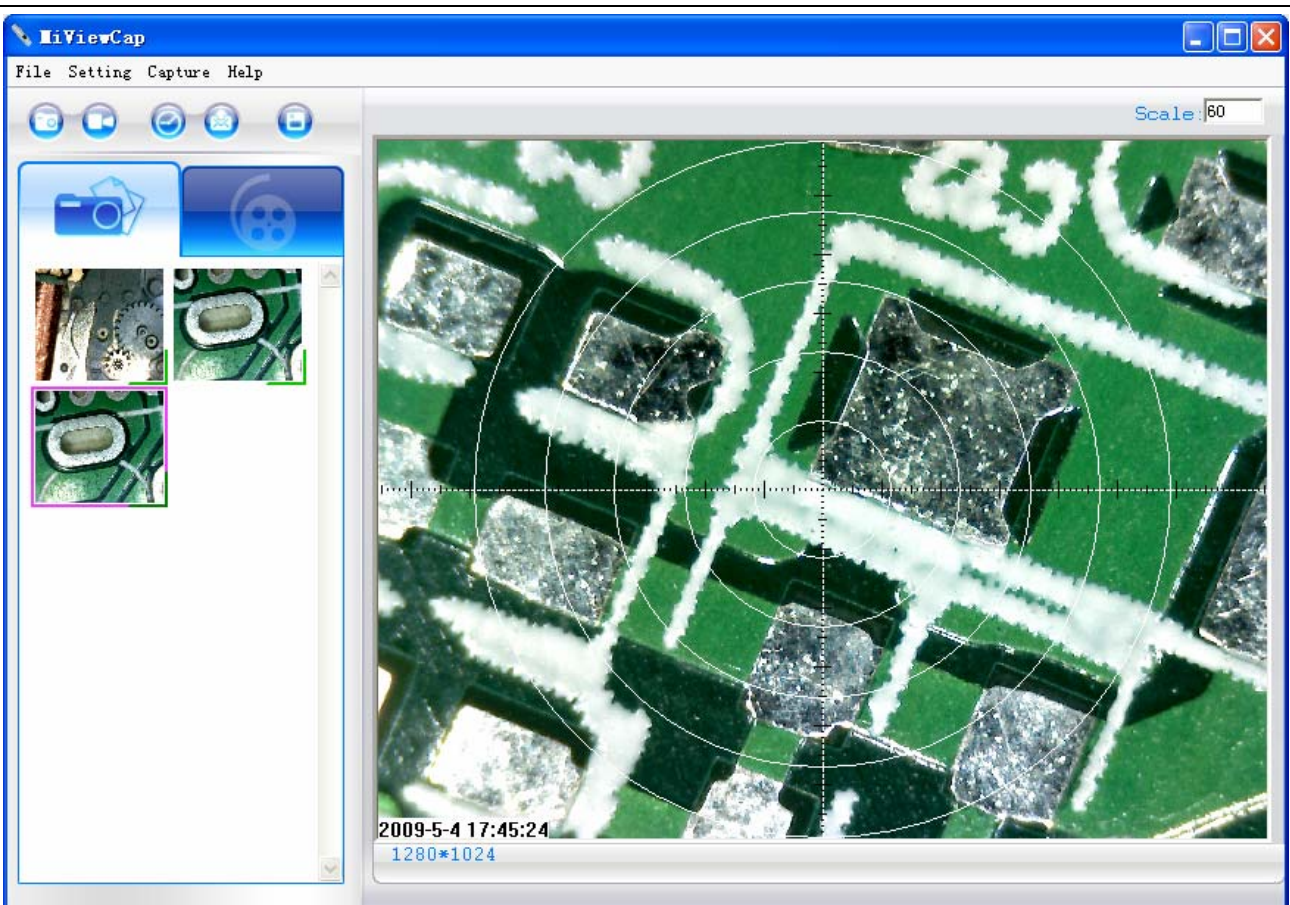

#### 拍摄

点击菜单栏上的"拍摄"按钮,与工具条上的 , 大大大学、 , 大田市、 , 大田市、 , 大田、 , 大田、 , 大田、 , 大田、 , 大田、 , 大田、 , 大田、 , 大田、 , 大田、 , 大田、 , 大田、 , 大田、 , 大田、 , 大田、 , 大田、 , 大田、 , 大田、 , 大日、 , 大田、 , 大田、 , 大日、 , 大日、 , 大日、 , 大日、 , 大日、 , 大日、 , 大日、 ,

#### 帮助

点击菜单栏上的"帮助"按钮,弹出下拉菜单:

- 1. MiViewCap 使用说明书。
- 2. MiViewCap 更新:软件更新-直接链接到网站。
- 3. 关于 MiViewCap: 软件版本如下图。

#### 放大倍率

便于测量,在拍照片前,建议在主界面的右上方<sup>倍率:60</sup>空白框输入放大倍率,输入的数值就是拍摄 该张照片时显微镜滚筒刻度上所对应的值,这样在测量时,就会自动显示放大倍率。如果在拍照前就输入 这个放大倍率,那么在进行测量时就不需要再输入放大倍率,软件会自行检测。

### 全屏显示和返回

为了更好的观看放大效果,在实时浏览状态下,点击菜单栏右上方的 上按钮或直接双击"实时浏览"区域的任何位置进行全屏观看。

全屏显示返回:点击键盘的 ESC 键或直接双击鼠标左键。

### 照片观看和测量

图片测量 line 倍率: 60 🕒 🕒 🖬 🍘 🙆 🚯 🕤 🖓 ist:1.99mm

双击所选中照片夹的照片,就可以对照片进行观看和测量如下图:

为了便于测量,强烈建议在拍摄照片前输入放大倍率,这样,在进行测量时,软件会自动调入该照片的放 大倍率,因为输入的放大倍率将以名字的一部分被保存。如果拍照前没有输入放大倍数,测量时则需重新 输入拍这张照片时的放大倍率,否则测量不准确。

照片名字说明: Still\_年-月-日\_时分秒\_放大倍数\_张数,例如: still\_2009-03-06\_092034\_060x\_N0001 表示 该照片为 2009 年 3 月 6 日 9 点 20 分 34 秒拍摄的第一张、放大倍数为 60 倍。

I打开其他文件夹的照片,但该照片必须是用 Miview 显微镜拍摄的,否则无法打开或测量不准确。

日本 10 日本 10 日本

. 画图:可以进行"直线、连续线、长方形、角和圆"的绘图。

[
 ]: 测量:可以进行"直线、连续线、长方形、多边形、半径圆、直径圆、三点圆、角和 4 点角"的测量。

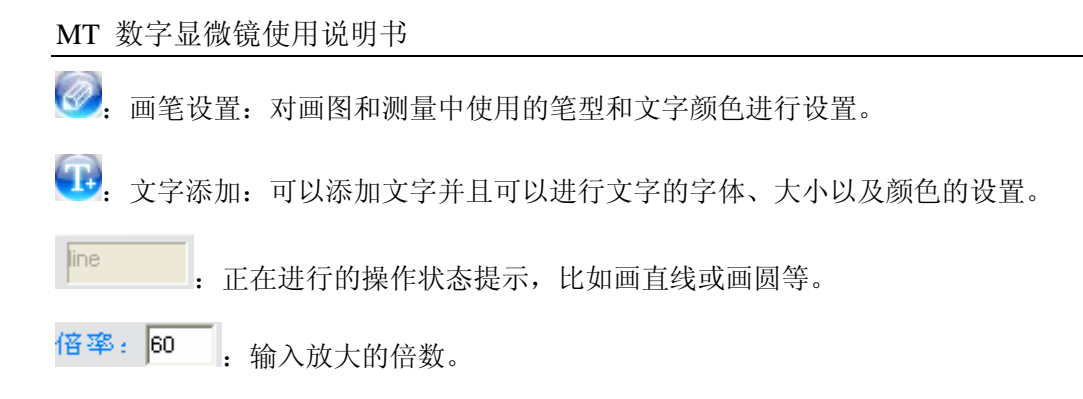

## 影片播放

双击所选中影片活页夹的影片文件,就可以对影片进行观看如下图:

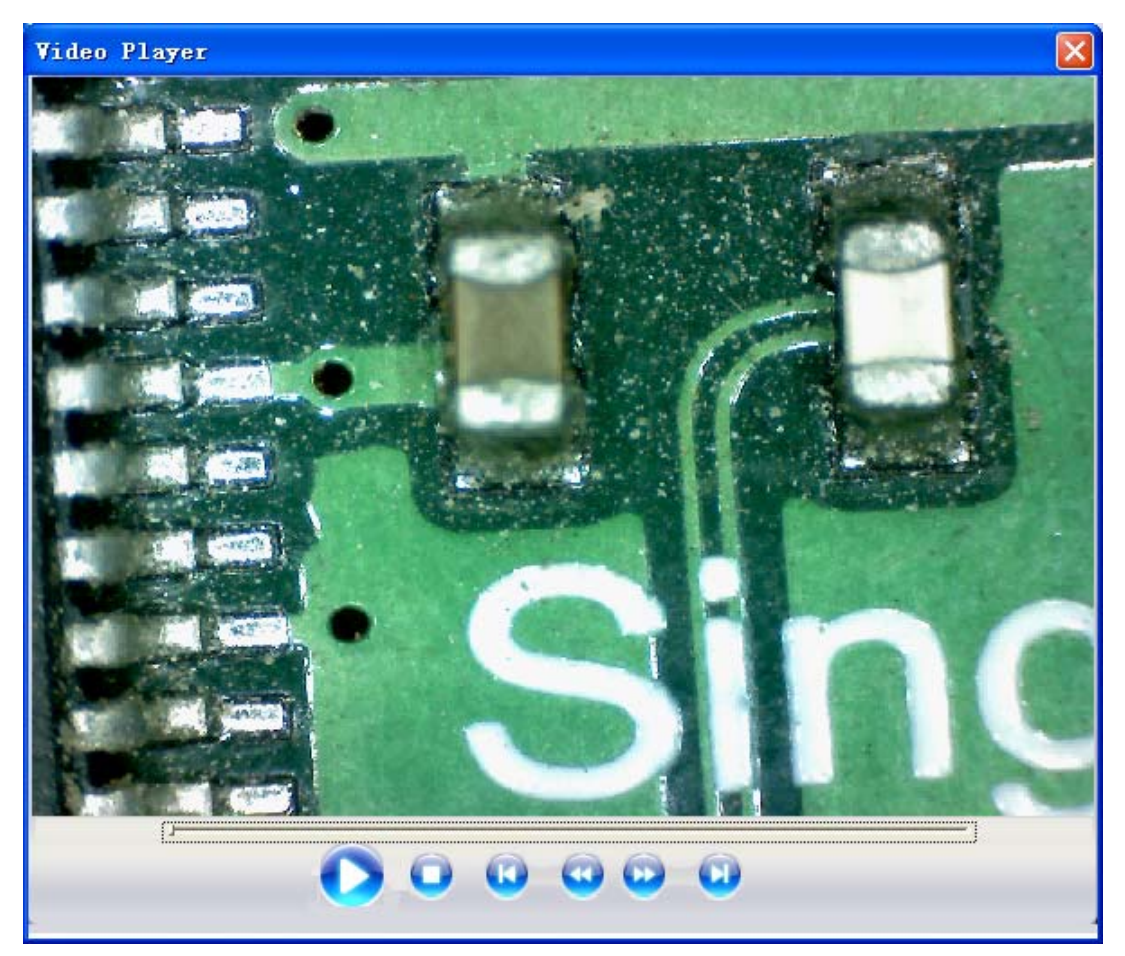

### 故障解决方法

### 常见问题维修

- A. 如果 MiViewCap 软件在工作中突然停在工作,请尝试如下步骤操作:
- 1. 从电脑 USB 口拔下 USB 数字显微镜,关闭 MiViewCap 程序
- 2. 等待1分钟左右,然后重新插上USB数字显微镜到电脑USB口(记得打开显微镜上的电源)
- 3. 再打开运行 MiViewCap 软件程序

**B.** 如果电脑配置低于"推荐配置"(请参考第 4 页),也许 MiViewCap 软件无法正常工作,这时,请用软件光盘里面附带的 MiViewCap-Beta.exe 软件,使用方法: 把 MiViewCap-Beta.exe 文件拷贝到电脑桌面,然后直接打开就可以使用。

C. 在 Vista 第一版系统下 (不是 Vista SP1),也许有这个问题: 在"实时影片预览"区没有图像一黑屏: 校正方法:菜单栏->影片设置->默认->确定。

D. 如果 MiViewCap 程序在运行中电脑进入待机或休眠后唤醒, MiViewCap 程序可能不能正常工作,请关闭程序再打开。

E. 如果软件安装完成后,打开软件发现:软件无法工作黑屏并且有提示"未插入设备",请卸载软件并重启电脑,再次安装软件测试;如果无法安装 USB 设备驱动,也许你的电脑操作系统低于视窗 XP SP2 版本,请升级视窗操作系统。

## 问与答

问 1.为什么软件的实时影片区没有图像(黑屏)?

- 答: a. 如果你的电脑 USB 接口是 USB1.1 的,请用光盘附带的简单功能版软件: MiViewCap-Beta.exe b. 打开电源,显微镜的光源错误!未找到索引项。灯是不是亮的.
- 问 2. 如何安装 MiViewCap 运用软件?
- 答: a. 软件安装完成前,请勿把显微镜插到电脑的 USB 口上。b. 软件安装光盘放到光驱里,点击"Install Software"进行安装。
- 问 3. MiViewCap 如何正确的和显微镜连接?
- 答: a. 运用软件安装完成后,USB 显微镜 USB 线插到电脑的 USB 口并打开电源,然后运行"MiViewCap"运用程序。 b. 检查:打开 MiViewCap 主程序->影片设置来看"设备名称"框里是否有可选的设备型号。
- 问 4. 如何卸载 MiViewCap 软件?
- 答: 点击"开始->控制面板->添加或删除程序",选中对应的软件进行卸载。
- 问 5. 为什么实时影片预览的速度变得很慢而且不流畅?

答: a. 也许你的电脑配置低,请核对本说明书提到的"推荐电脑配置"说明。

b. 也许你同时运行太多的软件,导致 CPU 或内存负载过大,请尝试关闭其他软件来释放 CPU 或内存的负载。再者,请重新启动电脑试试。

c. 也许你的电脑已经被病毒感染了,请杀毒或重装系统。

如果问题依然无法解决,请联系: 17@my1718.com 021-53084217/18/19